# メールde給与クライアント/メールde給与クライアント支店 Ver10.0.0 バージョンアップ手順書

【メール de 給与クライアント】及び【メール de 給与クライアント支店】はメニュー画面からバージョン アップできるようになりました。セキュリティソフトなど他のアプリケーションを終了した上で、以下の 手順で処理してください。

## ■処理手順

 デスクトップのアイコンをダブルクリックして【メールde給与クライアント(又はメールde給与ク ライアント支店)】を起動します。

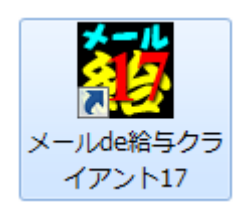

 ログイン方法についてご説明する「お知らせ」画面が開きます。ご一読のうえ「F12:閉じる」を クリックします。

| -<br>お知らせ (重要)                                                                       |
|--------------------------------------------------------------------------------------|
| メールde給与クライアント17からは起動時にログイン画面が必ず表示されます。<br>ログイン画面で入力するオベレータコードとバスワードは以下の何れかになります。<br> |
| メールde給与16クライアントでログイン画面が表示されていなかった場合                                                  |
| [オペレータコード:9999 パスワード:9999]を入力してログインしてください。                                           |
| メールde給与16クライアントでログイン画面が表示されていた場合                                                     |
| [オペレータコード: 9999 バスワード: 9999] でログインしていて、自分が自分以外にマイナンバー管理者がいる場合                        |
| 「オペレーダコード・3333 パスジード・1111」を入力してロジオンしてください。(パスジードは彼から変更可能です。)                         |
| 今まで使用されていたオペレータコードとパスワードを入力してログインしてください。                                             |
| <br>厂 次回からこの画面を表示しない                                                                 |
| F12:閉じる                                                                              |

③ ログイン画面が開きます。従来通りのコードとパスワードを入力して「OK」をクリックします。

| ログイン             |                          |                          | <b>x</b>  |
|------------------|--------------------------|--------------------------|-----------|
| , ४–)<br>ক্রান্থ | レde給与クライアン<br>ノータコードとバスり | ト17 を利用するに<br>フードを入力して下さ | は、<br>さい。 |
| ⊐                | I                        |                          |           |
| パスワ              | - K:                     |                          |           |
| 初期值:フ            | オペレータコード: 99             | 999 バスワード: 99            | 99        |
|                  |                          |                          |           |
| F 1:             |                          | ОК                       | キャンセル     |

- ◇ 初期値は「9999/9999」です。
- ◆ 16版で「9999」のオペレータをマイナンバー管理者とし、パスワードを「9999」に設定していた場合は「9999/ 1111」でログインしてください。

④ 適宜の行を選択して「F12:選択」をクリックします。

| データ選択                          | 7                                    |                                                                                                    |                                    |                                |                    |                                                                                                    |                |                | × |
|--------------------------------|--------------------------------------|----------------------------------------------------------------------------------------------------|------------------------------------|--------------------------------|--------------------|----------------------------------------------------------------------------------------------------|----------------|----------------|---|
| □ 共有                           | データの取                                | 得と保管を自動化する                                                                                             |                                    |                                | 共                  | <b>1</b> 44 日本 100 日本 100 1001100010000000000 | <i>i</i><br>情報 | <b>愛</b><br>更新 |   |
| No                             | コード                                  | データ名                                                                                                   | 処理年                                | 給与処理                           | 賞与処理               | データフォルダ                                                                                                    | バージョン          | 共有             | ^ |
| 1                              |                                      |                                                                                                    | 平成 28年                             | 未処理                            | 支給なし               | ¥DATA¥0001                                                                                                    | 17版            |                | E |
| 2                              |                                      |                                                                                                    |                                    |                                |                    | ¥DATA¥0002                                                                                                    |                |                |   |
| 3                              |                                      |                                                                                                    |                                    |                                |                    | ¥DATA¥0003                                                                                                    |                |                |   |
| 4                              |                                      |                                                                                                    |                                    |                                |                    | ¥DATA¥0004                                                                                                    |                |                |   |
| 5                              |                                      |                                                                                                    |                                    |                                |                    | ¥DATA¥0005                                                                                                    |                |                |   |
| 6                              |                                      |                                                                                                    |                                    |                                |                    | ¥DATA¥0006                                                                                                    |                |                |   |
| 7                              |                                      |                                                                                                    |                                    |                                |                    | ¥DATA¥0007                                                                                                    |                |                |   |
| 8                              |                                      |                                                                                                    |                                    |                                |                    | ¥DATA¥0008                                                                                                    |                |                |   |
| 9                              |                                      |                                                                                                    |                                    |                                |                    | ¥DATA¥0009                                                                                                    |                |                |   |
| 10                             |                                      |                                                                                                    |                                    |                                |                    | ¥DATA¥0010                                                                                                    |                |                |   |
| 11                             |                                      |                                                                                                    |                                    |                                |                    | ¥DATA¥0011                                                                                                    |                |                |   |
| 12                             |                                      |                                                                                                    |                                    |                                |                    | ¥DATA¥0012                                                                                                    |                |                |   |
| 13                             |                                      |                                                                                                    |                                    |                                |                    | ¥DATA¥0013                                                                                                    |                |                |   |
| 14                             |                                      |                                                                                                    |                                    |                                |                    | ¥DATA¥0014                                                                                                    |                |                |   |
| 15                             |                                      |                                                                                                    |                                    |                                |                    | ¥DATA¥0015                                                                                                    |                |                |   |
| 16                             |                                      |                                                                                                    |                                    |                                |                    | ¥DATA¥0016                                                                                                    |                |                |   |
| 17                             |                                      |                                                                                                    |                                    |                                |                    | ¥DATA¥0017                                                                                                    |                |                |   |
|                                |                                      | i                                                                                                    |                                    |                                |                    | <i>w</i>                                                                                                    |                |                | - |
| [ENTEF<br>空白行 <br>選択デー<br>共有デー | 2]又はダブ)<br>ま選択でき<br>-9を削除す<br>-9を処理す | レクリンク∇は[F12]で選択します。<br>ません。[F3]で新規こデッタを作成するか、∑<br>る場合は[F5]、フラッシュメゼなどのメディアに保不<br>る場合は[共有取得]、取得した共有データを作 | 2は[F7]で作成<br>字する場合は[i<br>也のオベレータが個 | 以済みのデータ<br>F6]を押します<br>更えるようにす | 5復元してくだ<br>る場合は[共1 | さい。<br>可保管]をクリックします。                                                                                                    |                |                |   |
| ESC:4                          | ,) tell                              | F1: F2::::E3:                                                                                          | F4:                                | F                              | 5:デー朔)除            | F6:保存 F7:復元 F8:印刷                                                                                                    | F123           | 選択             |   |

⑤ メニュー画面に進みます。[ヘルプ>バージョンアップ]の順にクリックします。

| 👿 メールde給与クライアント17     |               |                        |              |                                                |           |
|-----------------------|---------------|------------------------|--------------|------------------------------------------------|-----------|
| ファイル(F) 入力・送信(A) 受信・6 | □刷(B) 初期設定(I) | 随時処理(T) 就業管理           | E(W) (ハルプ(H) |                                                |           |
|                       |               | 💌 á                    | 合与年, バージョン   | ン情報(A)                                         |           |
| -בבא 🔁                |               |                        |              | ン <sub>同歌(O)</sub><br><del> のバージ</del> ョン情報(W) |           |
|                       | [             |                        | バージョン        | シアップ()                                         |           |
| 入力・送信                 | 2 A           |                        |              |                                                |           |
| 同 受信·印刷               | 給与処理設定        | <b>(学科)</b><br>勤怠データ入力 |              |                                                | <br>賞与データ |

⑥ 確認画面が表示されます。「はい」をクリックします。

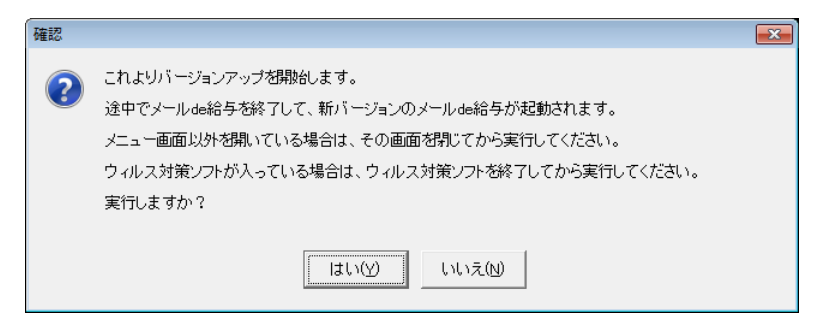

⑦ ユーザーアカウント制御が開きます。「はい」をクリックします。

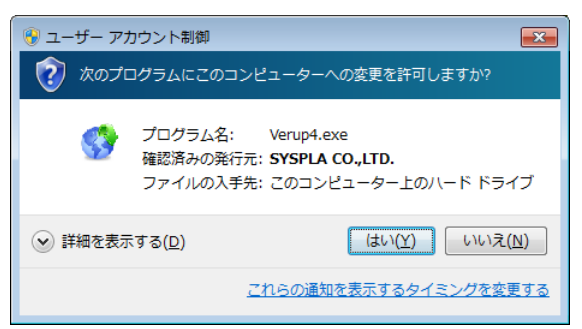

⑧ 確認画面が開きます。「はい」をクリックします。そのまま暫くお待ちください。

| 確認 |                                                                      |
|----|----------------------------------------------------------------------|
| ?  | ダウンロードが終了しました。これよりインストールを開始します。実行しますか?                               |
|    | $(t \cup (\underline{Y}))$ $\cup \cup (\overline{Z}(\underline{N}))$ |

- ◇「はい」をクリックすると確認画面裏側の【メールde給与クライアント(又はメールde給与クライアント支店)】画面が自動で閉じますが、閉じない場合は手動で終了させてください。
- ⑨ 以下の画面が開きます。「次へ」をクリックします。

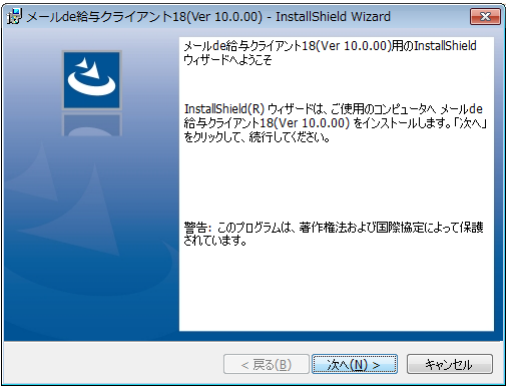

⑩ 使用許諾書をお読みください。「同意します」にチェックすると「次へ」進めます。

| 岃メールde給与クライアント18(Ver 10.0.00) - InstallShield Wizard                                    | ×        |
|-----------------------------------------------------------------------------------------|----------|
| 使用許諾契約<br>次の使用許諾契約書を注意深くお読みください。                                                        | 4        |
|                                                                                         |          |
| 必ずお読み下さい                                                                                | <b>^</b> |
| この度は、メールde給与をお買い上げいただき、まことにありがとうございます。                                                  | -        |
| 以下の「使用許諾書」は、株式会社シスプラ(以下、弊社)が提供するソフトウェア、付<br>するマニュアル等の関連資料(以下、本ソフトウェア等)のご使用条件等を定めたもので    | 段道<br>`  |
| す。<br>本ソフトウェア等は「使用許諾書」に同意いただいた場合のみご提供させていただきます<br>ホソフトウェア等なインストールする前に「使用許諾書」ないで大きなみ下ざい。 | •        |
| インストール後は、「使用許諾条項」の内容で契約にご同意いただいたものとさせていた                                                | t: -     |
| ● 使用許諾契約の条項(こ同意します(A))                                                                  | P        |
| ◎ 使用計詰契約切条項に同意しません(型)                                                                   |          |
| InstallShield                                                                           |          |
| < 戻る(B) 次へ(N) > キャン                                                                     | ษม       |

⑪ 「ユーザー名」と「所属」を入力して「次へ」をクリックします。

| 湯  メールde給与クライアント18(Ver 10.0.00) - InstallShield | Wizard      |
|-------------------------------------------------|-------------|
| ユーザー情報<br>情報を入力してください。                          | と           |
| ユーザーを(U):<br> mdkc<br>所属(0):                    | I           |
| sp                                              |             |
|                                                 |             |
| InstallShield                                   |             |
| < 戻る( <u>B</u> ) 次/                             | (N) > キャンセル |

② セットアップ先を指定できますが、通常は変更せずにそのまま「次へ」をクリックします。

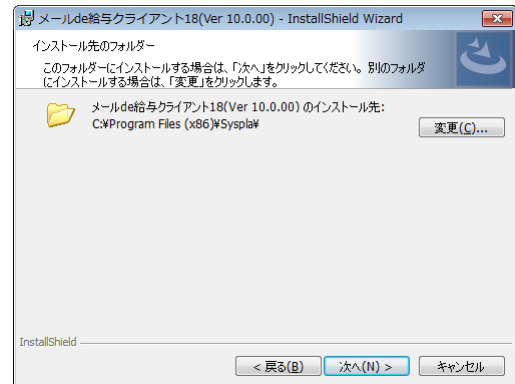

#### ③ 「インストール」をクリックします。そのまま暫くお待ちください。

| 🗒 メールde給与クライアント18(Ver 10.0.00) - InstallShield Wizard 🛛 🗧                         | x |
|-----------------------------------------------------------------------------------|---|
| プログラムをインストールする準備ができました。<br>ウィザードは、インストールを開始する準備ができました。                            | • |
| インストールの設定を参照したり変更する場合は、「戻る」をクリックしてください。「キャンセル」をク<br>リックすると、ウィザードを終了します。<br>現在の設定: |   |
| セットアップ タイブ:                                                                       |   |
| ィボーキ<br>インストール先フォルダ:<br>C:¥Program Files (x86)¥Syspla¥                            |   |
| ユーザー情報:<br>名前:mdkc<br>会社:sp                                                       |   |
| 「<br>InstallShield<br>( 戻る(B) インストール(I) キャンセル                                     |   |

### ⑭ セットアップが終了しました。「完了」をクリックします。

| 👸 メールde給与クライアント1 | .8(Ver 10.0.00) - InstallShield Wizard                                                              |
|------------------|----------------------------------------------------------------------------------------------------|
| と                | InstallShield ウィザードを完了しました                                                                          |
|                  | InstallShield ウィザードは、メールde給与クライアント18(Ver<br>10.0.00) を正常にインストールしました。「完了」をクリックして、ウ<br>ィザードを終了してください。 |
|                  |                                                                                                    |
|                  |                                                                                                    |
|                  |                                                                                                    |
|                  | < 戻る( <u>B</u> ) 完了( <u>F</u> ) キャンセル                                                               |

⑤ 自動でプログラムが起動してログイン方法についてご説明する「お知らせ」画面が開きます。 ご一読のうえ「F12:閉じる」をクリックします。

| お知らせ (重要)                                                                                                    |
|----------------------------------------------------------------------------------------------------|
| メールde給与クライアント17からは起動時にログイン画面が必ず表示されます。<br>ログイン画面で入力するオペレータコードとパスワードは以下の何れかになります。                                                                                                    |
| メールde給与16クライアントでログイン画面が表示されていなかった場合                                                                                                    |
| [オペレータコード:9999 パスワード:9999]を入力してログインしてください。                                                                                                    |
| メールde給与16クライアントでログイン画面が表示されていた場合                                                                                                    |
| [オペレータコード:9999 パスワード:9999]でログインしていて、自分か自分以外にマイナンバー管理者がいる場合                                                                                                    |
| [オペレータコード:9999 パスワード:1111] を入力してログインしてください。(パスワードは後から変更可能です。)                                                                                                    |
| 上記以外の場合                                                                                                    |
| 今まで使用されていたオペレータコードとバスワードを入力してログインしてください。                                                                                                    |
| レージョン レージョン レージョン レージョン レージョン レージョン レージョン レージョン レージョン レージ レージョン レージョン レージ レージ レージ レージ レージ レージョン レージ レージョン レージョン レージョン レージョン レージョン レージョン レージョン レージョン レージョン レージョン レージョン レージョン レージョン レージョン レージョン レージョン レージョン レージョン レージョン レージョン レージョン レージョン レージョン レージョン レージ レージョン レージョン レージョン レージ レージ レージ レージ レージ レージ レージ レージ レージ レージ |
| F12:閉じる                                                                                                    |

19 ログイン画面が開きます。従来通りのコードとパスワードを入力して「OK」をクリックします。

- ◆ 初期値は「9999/9999」です。
- ① 以下の確認メッセージが出た場合は「はい」をクリックします。

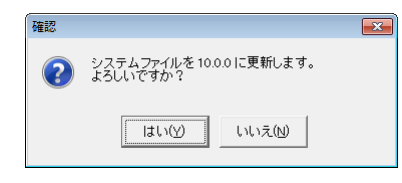

## 

| 共有データの取得と                                             | :保管を自動化する                                                                                   |                                       |                                | 共                       | 有保管共有取得预究的新的快速。         | 情報 更新    |
|-------------------------------------------------------|---------------------------------------------------------------------------------------------|---------------------------------------|--------------------------------|-------------------------|-------------------------|----------|
| o <b>≜</b> ⊐~⊬                                        | データ名                                                                                        | 処理年                                   | 給与処理                           | 賞与処理                    | データフォルダ                 | バージョン 共有 |
| 1                                                     |                                                                                             | 平成 28年                                | 未処理                            | 支給なし                    | ¥DATA¥0001              | 17版      |
| 2                                                     |                                                                                             |                                       |                                |                         | <sup>°</sup> ¥DATA¥0002 |          |
| 3                                                     |                                                                                             |                                       |                                |                         | ¥DATA¥0003              |          |
| 4                                                     |                                                                                             |                                       |                                |                         | ¥DATA¥0004              |          |
| 5                                                     |                                                                                             |                                       |                                |                         | ¥DATA¥0005              |          |
| 6                                                     |                                                                                             |                                       |                                |                         | ¥DATA¥0006              |          |
| 7                                                     |                                                                                             |                                       |                                |                         | ¥DATA¥0007              |          |
| 8                                                     |                                                                                             |                                       |                                |                         | ¥DATA¥0008              |          |
| 9                                                     |                                                                                             |                                       |                                |                         | ¥DATA¥0009              |          |
| 10                                                    |                                                                                             |                                       |                                |                         | ¥DATA¥0010              |          |
| 11                                                    |                                                                                             |                                       |                                |                         | ¥DATA¥0011              |          |
| 12                                                    |                                                                                             |                                       |                                |                         | ¥DATA¥0012              |          |
| 13                                                    |                                                                                             |                                       |                                |                         | ¥DATA¥0013              |          |
| 14                                                    |                                                                                             |                                       |                                |                         | °¥DATA¥0014             |          |
| 15                                                    |                                                                                             |                                       |                                |                         | ¥DATA¥0015              |          |
| 16                                                    |                                                                                             |                                       |                                |                         | ¥DATA¥0016              |          |
| 17                                                    |                                                                                             |                                       |                                |                         | ¥DATA¥0017              |          |
| NTER]又はダブルクリ<br>白行は選択できまも<br>択データを列除する場<br>有データを処理する場 | ック又は[F12]で選択します。<br>さん。[F3]で新規にデータを作成するか<br> 合は[F5]、フラッシュメモリなどのメディアに<br> 合は[共有取得]、取得した共有データ | 、又は[F7]で作成<br>保存する場合は[f<br>吃他のオペレータが個 | ご済みのデータ<br>F6]を押します<br>見えるようにす | 皆复元してくだ<br>「<br>る場合は[共1 | さい。<br>有保管]をクレックします。    |          |

⑨「データ更新」画面が出た場合は「データの更新に同意する」にチェックして「実行」をクリックします。確認画面で「はい」を選ぶと更新処理が始まります。そのまま暫くお待ちください。

| データ更新                            |                                        |                              |                            |             | <b>—</b>                               |
|----------------------------------|----------------------------------------|------------------------------|----------------------------|-------------|----------------------------------------|
| データバージョン<br>バックアップを取<br>必ずバックアップ | >を 10.0.0 に更新<br>得せずに、この処理<br>を取得後に実行す | します。<br>見を行うと元に戻<br>ることを強く推奨 | すことが出 <del>ゝ</del><br>します。 | kません。       |                                        |
| [実行]ボタンを押                        | 甲すとデータ更新を                              | 開始します。                       |                            |             |                                        |
|                                  |                                        |                              |                            |             |                                        |
|                                  | 更新するデータ                                |                              |                            |             |                                        |
|                                  | データ区分                                  | 通常                           |                            |             |                                        |
|                                  | 会社名                                    | 株式会社AB                       | C                          |             |                                        |
|                                  | 処理年                                    | 平成 30年                       |                            |             |                                        |
|                                  | 給与処理                                   | 未処理                          | 確認                         |             | -X                                     |
|                                  | 賞与処理                                   | 未処埋                          | -                          |             | ······································ |
|                                  | テータハス                                  | ¥DATA¥005                    | $\bigcirc$                 | これからデータの更新を | 行います。                                  |
|                                  |                                        |                              |                            | 4000009000  |                                        |
| (                                |                                        | _回思する                        |                            |             |                                        |
|                                  | <u> </u>                               |                              |                            | (はい(Y)) し   | าเปลี(N)                               |
| デー処更新に同                          | 意する場合にチェッ                              | 小ます。                         |                            |             |                                        |
| チェックすると実行                        | ボシンが押せるよう                              | こなります。                       |                            |             |                                        |
|                                  |                                        |                              |                            |             |                                        |
|                                  |                                        |                              |                            |             |                                        |
| F1:                              |                                        |                              |                            | 実行          | キャンセル                                  |

※ この画面は Ver10.0.0 で初めてデータ選択した時にのみ表示されます。(2回目以降は表示されません。)

20 メニュー画面に進みます。[ヘルプ>バージョン情報]の順にクリックします。

| Mail - Mail - |                     |
|----------------------------------------------------------------------------------------------------|---------------------|
| ファイル(F) 入力・送信(A) 受信・印刷(B) 初期設定(I) 随時処理(T) 就業管理(W)                                                                                                    | NJ:7° (H1)          |
| 🔛 💌 🏓 🏓 🛛 🛛 株式会社ABC 🛛 🗹 給与年.                                                                                                    | ノ(ージョン情報(A          |
|                                                                                                    | Windowson(ージョン情報(W) |
|                                                                                                    | バージョンアップ(V)         |
|                                                                                                    | ユーザー情報(U)           |
|                                                                                                    |                     |

(1) バージョン情報画面が開きます。[バージョン:10.0.0]と表示されていればバージョンアップに成功しています。

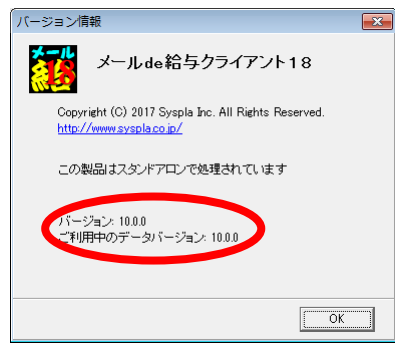

② 平成 30 年データをまだ作成していない場合は 12 月給与と冬の賞与処理を確定させた上で[随時処理>翌年度更新処理]を実行してください。(「メールde給与クライアント支店」の場合は必要ありません。)

| -בבא 🔁                            |                      |
|-----------------------------------|----------------------|
| 入力·送信<br>一 一 受信·印刷                | <b>した</b><br>オペレータ登録 |
| <ul> <li>初期設定</li> <li></li></ul> |                      |
| ③ 就業管理                            |                      |
|                                   |                      |
|                                   | <b>翌年度更新処理</b>       |
|                                   |                      |

※ 1<sup>8</sup>の時点など、平成 29 年データのバックアップが取られていれば、「更新の前に今年度データのコピーを行う」 のチェックを外して翌年度更新処理を実行しても問題ありません。

|        | 翌年度へ更新するデータ |            |  |
|--------|-------------|------------|--|
|        | データ区分       | 通常         |  |
|        | 会社名         | 株式会社ABC    |  |
|        | 処理年         | 平成 29年     |  |
|        | 給与処理        | 12月 確定済    |  |
|        | 賞与処理        | 2回 確定済     |  |
|        | データバス       | ¥DATA¥0035 |  |
| -タのコビー |             |            |  |

 (2) デスクトップの「メールde給与クライアント(支店)18」は平成 30 年(2018 年)用のプログラムです。
 す。 平成 30 年の給与処理はこちらをご利用ください。(これまでの「メールde給与クライアント (支店)17」は平成 29 年データの参照用にご利用ください。)

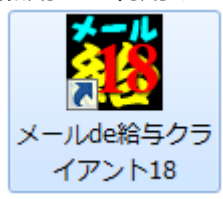